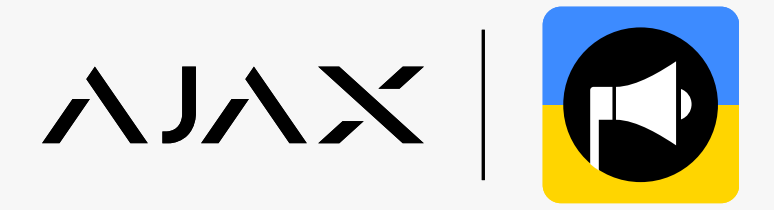

# Автоматичне відчинення укриттів під час повітряної тривоги завдяки системі Ајах

У системі Ајах можна створювати сценарії автоматизації, що дають змогу відчиняти укриття під час повітряної тривоги. Кількість сценаріїв залежить від апаратних можливостей хаба: Hub дає змогу створити до 5 сценаріїв, Hub 2 та Hub Hybrid — до 32, Hub Plus та Hub 2 Plus — до 64.

Щоб налаштувати сценарій, підключіть до системи такі пристрої:

- 1. Хаб Ајах.
- 2. Ajax Relay (2 шт.).
- 3. Ajax Transmitter.
- 4. Антивандальну кнопку з нормально відкритими контактами (NO).

Запросіть на хаб відповідну компанію, щоб система автоматично відчиняла укриття під час повітряної тривоги. Список компаній для кожного регіону наведено в таблиці в кінці інструкції.

#### Схема підключення

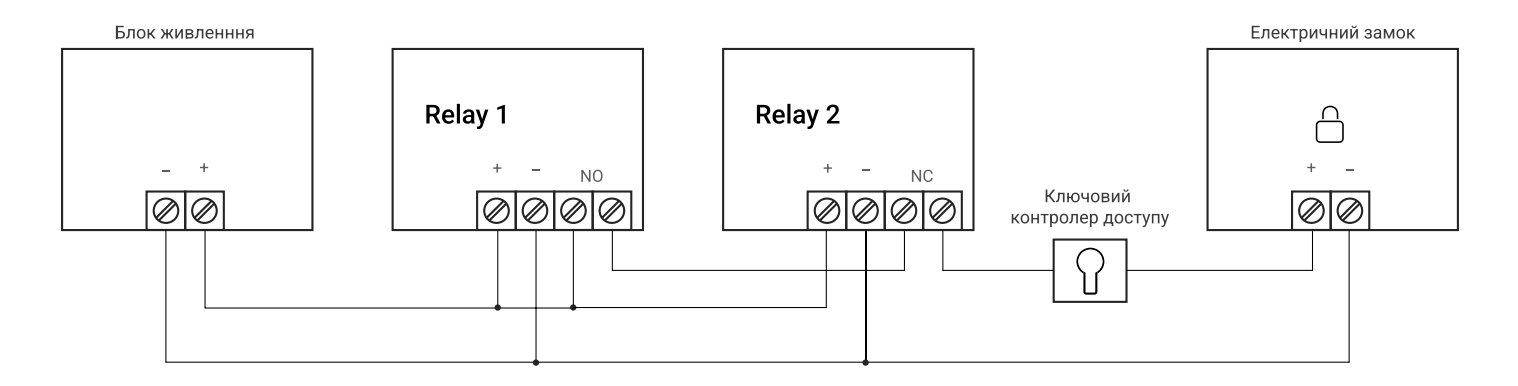

## 1 Під'єднайте пристрої

Установіть хаб та під'єднайте до нього такі пристрої: два Relay, Transmitter, антивандальну кнопку з нормально відкритими контактами (NO).

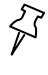

Як під'єднати Relay

Як під'єднати Transmitter

#### Лід'єднайте антивандальну кнопку через Ajax Transmitter

Антивандальна кнопка потрібна, щоб відчинити двері та вийти з укриття після закінчення повітряної тривоги.

- 1. Під'єднайте антивандальну кнопку, що має нормально відкриті контакти (NO), до Transmitter на клеми Alarm.
- 2. Перейдіть до вкладки Пристрої. (-
- 3. Виберіть Transmitter зі списку.
- 4. Натисніть на іконку шестерні, щоб перейти в Налаштування. 🔅
- 5. Виберіть стан контакту Нормально відкритий.
- 6. Виберіть тип події Інформаційний.
- 7. Виберіть стан тампера Нормально відкритий.
- 8. Увімкніть опцію Сигнал тривоги у разі зміщення.
- 9. Натисніть Назад, щоб зберегти налаштування.

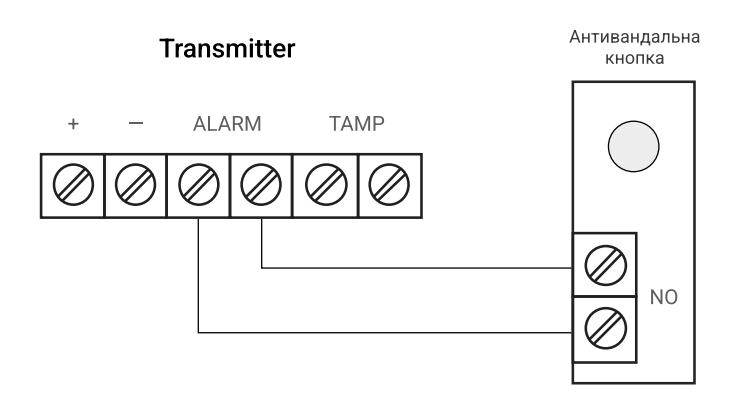

了 Як підключити антивандальну кнопку через Ajax Transmitter

## В Налаштуйте хаб

Щоб змінити налаштування хаба, в застосунку Ајах:

- 1. Перейдіть до вкладки Пристрої. (-
- 2. Виберіть хаб зі списку.
- 3. Натисніть на іконку шестерні, щоб перейти в Налаштування. 🔅
- 4. Перейдіть до розділу Інженери монтажу.
- 5. Додайте електронну пошту відповідної монтажної компанії для вашого регіону.
- 6. Натисніть Додати, щоб зберегти обліковий запис.
- 7. Надайте доступ до ваших персональних даних.

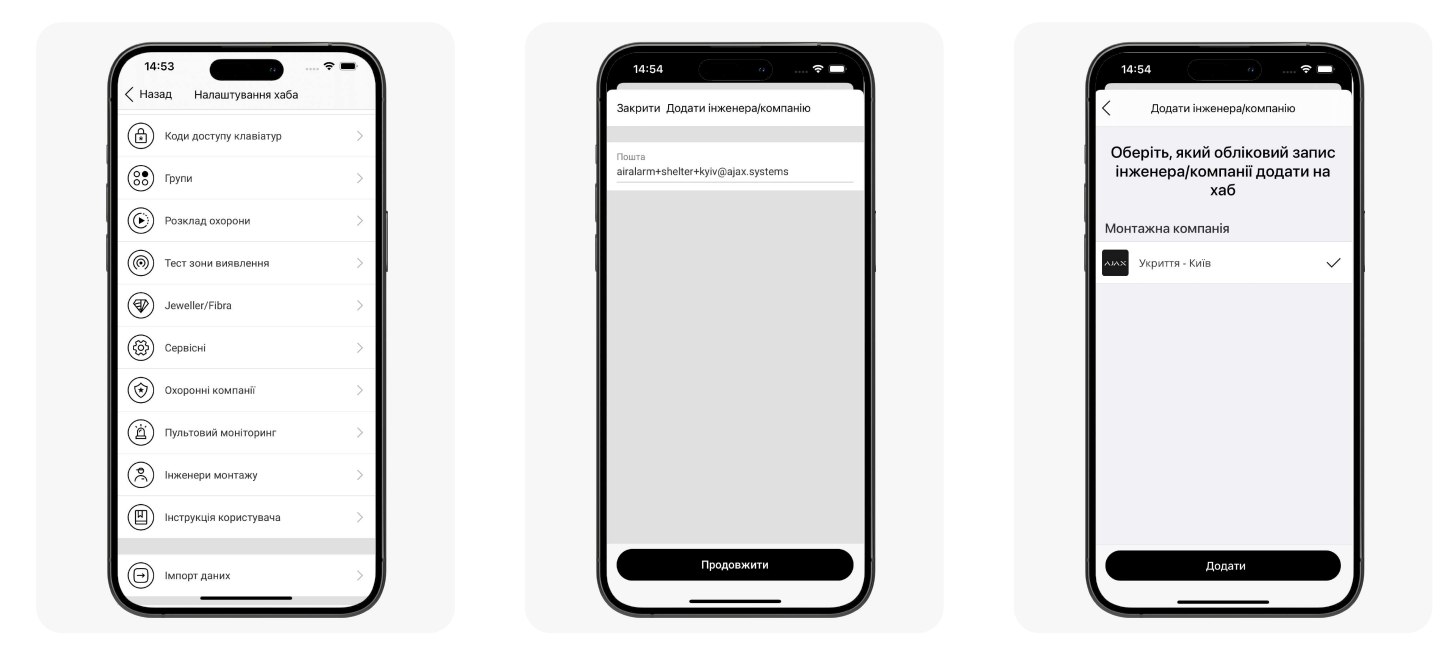

### Створіть сценарій для Relay 1 (керує замком)

Сценарій можна створити в застосунку Ајах:

1. Перейдіть до вкладки **Пристро**ї. (-)

4

- 2. Виберіть Relay 1, що керує електромагнітним замком зі списку.
- 3. Натисніть на іконку шестерні, щоб перейти в Налаштування.  ${ \langle \check{o} \rangle }$
- 4. Перейдіть до меню **Сценарії**. Натисніть **Створити сценарій**, якщо створюєте сценарій уперше, або **Додати сценарій**, якщо в системі безпеки вже є створені сценарії.
- 5. Виберіть За зміни режиму охорони.
- 6. У блоці При встановленні під охорону виберіть дію Вмикається.
- 7. У блоці При знятті з охорони виберіть дію Вимикається.
- 8. Натисніть Зберегти сценарій з'явиться в переліку сценаріїв пристрою.

| 5:01 с С С С С С С С С С С С С С С С С С С                            | 15:01 становлення/зняття з охорони | 15:02 а я<br>< Назад Сценарії |
|-----------------------------------------------------------------------|------------------------------------|-------------------------------|
| @                                                                     | О при встановленні під охорону     |                               |
| ~~~~                                                                  | Вмикається                         | Встановлення/зняття з охорони |
|                                                                       | Вимикається                        | + Додати сценарій             |
|                                                                       | Не реагувати                       |                               |
| Pipeus curuany lawallar                                               | О ПРИ ЗНЯТИ З ОХОООНИ              |                               |
|                                                                       | Вмикається                         |                               |
| З'єднання за каналом Jeweller<br>В мережі                             | Вимикається 🕑                      |                               |
| Активний<br>Так                                                       | Не реагувати                       |                               |
| Напруга<br>13,3 В                                                     | • Нічний режим                     |                               |
| Примусове вимкнення<br>Ні                                             |                                    |                               |
| Вимкнення до зняття з охорони<br>Ні                                   |                                    |                               |
| Ajax Relay Jeweller<br>Прошивка EU 3.51.0.0<br>Пентифікатор 9188FF122 | Зберегти                           |                               |
| Пристрій № 44                                                         |                                    |                               |

Щоб задати режим роботи реле:

- 1. Перейдіть до вкладки Пристрої. (-
- 2. Виберіть Relay 1, що керує електромагнітним замком зі списку.
- 3. Натисніть на іконку шестерні, щоб перейти в Налаштування.  $\{\check{O}\}$
- 4. Задайте режим роботи реле Бістабільний.
- 5. Виберіть стан контакту Нормально відкритий.

Режим роботи налаштовує користувач або PRO з правами адміністратора в застосунках Ајах.

## Створіть сценарій для Relay 2 (щоб відчинити двері зсередини)

Сценарій можна створити в застосунку Ајах:

- 1. Перейдіть до вкладки Пристрої. (-)
- 2. Виберіть Relay 2, що керує електромагнітним замком зі списку.
- 3. Натисніть на іконку шестерні, щоб перейти в Налаштування. 🔅
- 4. Перейдіть до меню **Сценарії**. Натисніть **Створити сценарій**, якщо створюєте сценарій уперше, або **Додати сценарій**, якщо в системі безпеки вже є створені сценарії.
- 5. Виберіть За тривогою.
- 6. Виберіть Ajax Transmitter, який відповідає за відчинення.
- 7. Виберіть дію для пристрою Імпульс.
- 8. Натисніть Зберегти сценарій з'явиться в переліку сценаріїв пристрою.

Друге реле відповідає за відчинення дверей зсередини. Щоб вийти з укриття після закінчення тривоги, натисніть на антивандальну кнопку.

Щоб задати режим роботи реле:

- 1. Перейдіть до вкладки Пристрої. (-
- 2. Виберіть Relay 2, що керує електромагнітним замком зі списку.
- 3. Натисніть на іконку шестерні, щоб перейти в Налаштування.  $\langle \widetilde{O} \rangle$
- 4. Задайте режим роботи реле Імпульсний.
- 5. Задайте Тривалість імпульсу від 0,5 до 255 секунд.
- 6. Виберіть стан контакту Нормально закритий.

Режим роботи налаштовує користувач або PRO з правами адміністратора в застосунках Ајах.

| 15:06                               | · · · · ? = |
|-------------------------------------|-------------|
| Казад Relay 2                       |             |
| ім'я<br>Relay 2                     |             |
| Кімната<br>Unit 2                   | 0           |
| Сповіщення                          | >           |
| Режим роботи реле<br>Імпульсний     | ٥           |
| Тривалість імпульсу, с<br>30        | \$          |
| Стан контакту<br>Нормально закритий | \$          |
| Сценарії                            | >           |
| Тест рівня сигналу Јеч              | weller >    |
| нструкція користувач                | ia >        |
| О Примусове вимкнення               | я           |

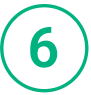

吲

#### Встановіть систему під охорону

Встановіть систему **Під охорону** в застосунку Ајах. Після цього сценарій буде активований автоматично.

Відповідальна особа може спостерігати та керувати укриттями через PRO Desktop.

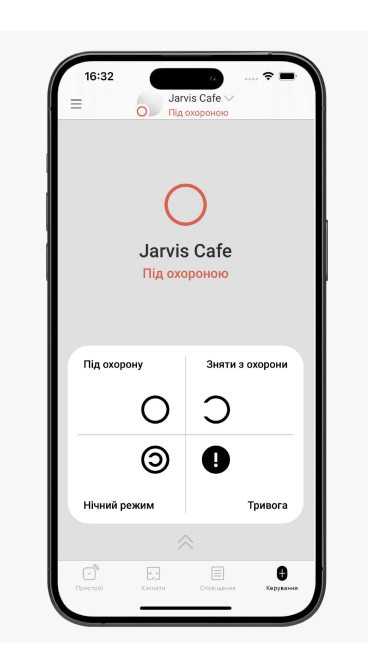

## Таблиця зі списком компаній

| Регіони                      | Email компанії                                |
|------------------------------|-----------------------------------------------|
| Вінницька область            | airalarm+shelter+vinnytska@ajax.systems       |
| Волинська область            | airalarm+shelter+volynska@ajax.systems        |
| <br>Дніпропетровська область | airalarm+shelter+dnipro@ajax.systems          |
| Донецька область             | airalarm+shelter+donetsk@ajax.systems         |
| Житомирська область          | airalarm+shelter+zhytomyr@ajax.systems        |
| Закарпатська область         | airalarm+shelter+zakarpattya@ajax.systems     |
| Запорізька область           | airalarm+shelter+zaporizka@ajax.systems       |
| Івано-Франківська область    | airalarm+shelter+ivano-frankivsk@ajax.systems |
| місто Київ                   | airalarm+shelter+kyiv@ajax.systems            |
| Київська область             | airalarm+shelter+kyivska@ajax.systems         |
| Кіровоградська область       | airalarm+shelter+kirovogradska@ajax.systems   |
| Львівська область            | air-alarm+lvivska@ajax.systems                |
| Луганська область            | airalarm+shelter+luhanska@ajax.systems        |
| Миколаївська область         | airalarm+shelter+mykolaivska@ajax.systems     |
| Одеська область              | airalarm+shelter+odeska@ajax.systems          |
| Полтавська область           | airalarm+shelter+poltavska@ajax.systems       |
| Рівненська область           | airalarm+shelter+rivenska@ajax.systems        |
| Сумська область              | airalarm+shelter+sumska@ajax.systems          |
| Тернопільська область        | airalarm+shelter+ternopilska@ajax.systems     |
| Харківська область           | airalarm+shelter+kharkivska@ajax.systems      |
| Херсонська область           | airalarm+shelter+khersonska@ajax.systems      |
| Хмельницька область          | airalarm+shelter+khmelnytska@ajax.systems     |
| Черкаська область            | airalarm+shelter+cherkaska@ajax.systems       |
| Чернівецька область          | airalarm+shelter+chernivetska@ajax.systems    |
| Чернігівська область         | airalarm+shelter+chernigivska@ajax.systems    |